# Monitor AL 532

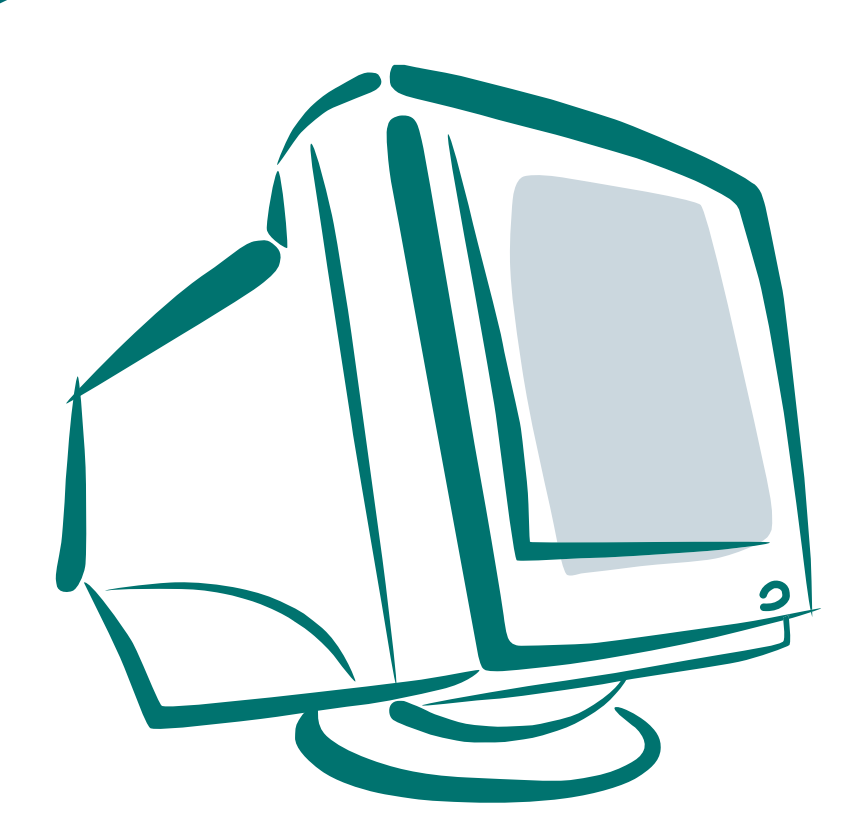

Uživatelská příručka

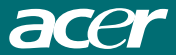

# OBSAH

## DŮLEŽITÉ BEZPEČNOSTNÍ POKYNY

| Кар | oitola <b>1 - ÚVOD</b> 4                  |
|-----|-------------------------------------------|
| 1.1 | Vlastnosti monitoru4                      |
| 1.2 | Kontrolní seznam4                         |
| Kap | bitola 2 - INSTALACE5                     |
| 2.1 | Připojení monitoru k počítači5            |
| Kap | bitola 3 - POPIS MONITORU6                |
| 3.1 | Přední panel6                             |
| 3.2 | Zadní panel6                              |
| Kap | bitola 4 - OVLÁDÁNÍ MONITORU7             |
| 4.1 | Vypínač napájení7                         |
| 4.2 | Indikátor napájení7                       |
| 4.3 | Hlasitost7                                |
| 4.4 | Funkce přístupné pomocí menu7             |
| 4.5 | OSD menu8                                 |
| 4.6 | Tabulka časování přednastavených režimů10 |
| Kap | bitola 5 - TECHNICKÉ INFORMACE11          |
| 5.1 | Specifikace monitoru11                    |
| 5.2 | Přiřazení signálů vývodům                 |
|     | konektoru signálového kabelu11            |
| 5.3 | Odstraňování problémů12                   |

## PROHLÁŠENÍ FEDERÁLNÍ KOMISE PRO KOMUNIKACI (F.C.C. - FEDERAL COMMUNICATIONS COMMISSION)

Testy prokázaly, že toto zařízení splňuje požadavky kladené na digitální zařízení Třídy B podle Části 15 předpisů FCC. Předpisy FCC definují limity, jejichž cílem je zajistit dostatečnou ochranu proti škodlivému rušení při instalaci zařízení v domácnostech. Toto zařízení generuje, používá a může vyzařovat vysokofrekvenční energii a pokud není nainstalováno a používáno podle pokynů, může způsobovat rušení vysokofrekvenční komunikace. Není však poskytována žádná záruka na to, že při konkrétním způsobu instalace nebude k vysokofrekvenčnímu rušení docházet. Pokud toto zaří zení způsobuje škodlivé rušení rozhlasového nebo televizního příjmu, které se objevuje po zapnutí zařízení, zkuste toto rušení odstranit následujícím způsobem:

- 1. Změňte orientaci/přemístěte přijímací anténu.
- 2. Postavte zařízení do větší vzdálenosti od přijímače.
- Připojte zařízení do síťové zásuvky, která je zapojena v jiném obvodu než zásuvka, do které je připojen přijímač.
- Požádejte o pomoc Vašeho prodejce nebo zkušeného technika, který se zabývá servisem rádií/televizí.

#### **UPOZORNĚNÍ:**

Změny nebo modifikace, které nejsou jednoznačně schváleny výrobcem zodpovědným za shodu se standardy, mohou anulovat oprávnění uživatele používat toto zařízení.

# DŮLEŽITÉ BEZPEČNOSTNÍ POKYNY

#### Upozornění:

- 1. Přečtěte si prosím pozorně všechny následující informace.
- Před čištěním vytáhněte napájecí šňůru monitoru ze síťové zásuvky. Nepoužívejte tekuté čistící prostředky nebo čistící prostředky ve spreji. Vyčistěte monitor navlhčeným hadříkem.
- Nepoužívejte tento monitor v blízkosti vody například poblíž van, umyvadel, kuchyňských dřezů, nádob na prádlo nebo ve vlhkých suterénech, v blízkosti plaveckého bazénu, atd.
- 4. Nestavte monitor na nestabilní vozík, podstavec nebo stůl. Monitor by mohl spadnout a způsobit vážné poranění dětí nebo dospělých osob; mohlo by také dojít k poškození monitoru. Používejte pouze vozíky nebo podstavce schválené výrobcem nebo prodávané spolu s monitorem. Při montáži na stěnu nebo na polici postupujte podle pokynů výrobce a používejte montážní sadu, která byla schválena výrobcem.
- 5. Štěrbiny a otvory v krytu monitoru a v zadní/spodní části monitoru se používají k ventilaci. Aby byl zajištěn spolehlivý provoz televizního přijímače a jeho ochrana před přehřátím, musí tyto otvory zůstat volné a nezakryté. Nikdy tyto otvory nezakrývejte položením monitoru na postel, pohovku, kobereček nebo jiný povrch s podobnými vlastnostmi. Nikdy nestavte monitor do blízkosti topných těles nebo přístrojů pro měření tepla. Pokud není zajištěna dostatečná ventilace, nestavte monitor do vestavěných prostor (knihovny, atd.).
- Na napájecí šňůře nesmí ležet žádné předměty. Postavte monitor tak, aby po napájecí šňůře nikdo nešlapal.
- 7. Nikdy do monitoru nestrkejte ventilačními otvory žádné předměty. Mohlo by dojít ke kontaktu s nebezpečným napětím nebo ke zkratování součástí, což by mohlo mít za následek zasažení osob elektrickým proudem nebo vznik požáru. Nikdy do monitoru nenalívejte tekutiny.
- Neopravujte tento monitor vlastními silami. Po otevření nebo odstranění krytu hrozí nebezpečí dotyku míst s nebezpečným elektrickým napětím nebo jiné nebezpečí. Požádejte o provedení opravy kvalifikované pracovníky servisního střediska.
- Pokud nastane některá z následujících situací, vytáhněte napájecí šňůru monitoru ze siťové zásuvky a požádejte o provedení opravy pracovníky servisního střediska:
  - a. Napájecí šňůra nebo zástrčka je poškozená nebo roztřepená.
  - b. Do monitoru se dostala tekutina.
  - c. Monitor byl vystaven působení deště nebo vody.
  - d. Monitor spadl na zem nebo se poškodil kryt monitoru.
  - e. Monitor se chová neobvyklým způsobem.

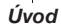

# Kapitola 1

# ÚVOD

#### 1.1 Vlastnosti monitoru

- Vícenásobný rozklad s horizontální frekvencí v rozsahu 31 kHz až 60 kHz a vertikální frekvencí v rozsahu 56 Hz až 75 Hz.
- Řízení mikroprocesorem pomocí OSD (On Screen Display) menu.
- Kompatibilní se standardními režimy IBM VGA, extended VGA, super VGA, IBM XGA a standardy rozlišení VESA.
- ✓ Univerzální napájení.
- Kompatibilní s TCO 99.
- ✓ Kompatibilní s Microsoft Windows 9x/2000 & VESA Display Data Channel (DDC) 1/2B.

#### 1.2 Kontrolní seznam

Zkontrolujte prosím, jestli máte k dispozici všechny následující položky:

- Monitor
- Síťový adaptér
- Síťový napájecí kabel
- Signálový kabel
- Audio kabel

Pokud některá z těchto položek chybí, kontaktujte prosím Vašeho prodejce, který Vám poskytne technickou podporu a další služby.

#### Poznámka:

Krabici a materiál, ve kterém byl monitor zabalen, nevyhazujte; mohou se Vám hodit při případné přepravě monitoru.

# Kapitola 2

# INSTALACE

#### 2.1 Připojení monitoru k počítači

- 1. Vypněte počítač a vytáhněte jeho napájecí šňůru ze zásuvky.
- 2. Připojte signálový kabel k video portu na zadní straně počítače.
- Připojte jeden konec napájecího kabelu monitoru k síťovému DC adaptéru a druhý konec k napájecímu konektoru DC jack v zadní části monitoru. Je dovoleno používat pouze adaptér, který je součástí dodávky monitoru.
- Zapojte napájecí šňůry počítače a monitoru do síťové zásuvky poblíž obou přístrojů.
- Zapněte počítač i monitor; pokud monitor zobrazuje nějaký obraz, proběhla instalace monitoru úspěšně. Jestliže se žádný obraz nezobrazuje, zkontrolujte prosím všechna spojení.

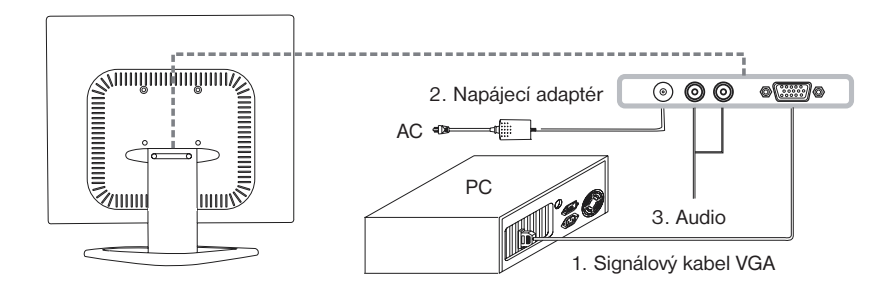

Připojení monitoru k počítači a napájecímu zdroji

POPIS MONITORU

Kapitola 3

# **POPIS MONITORU**

### 3.1 Přední panel

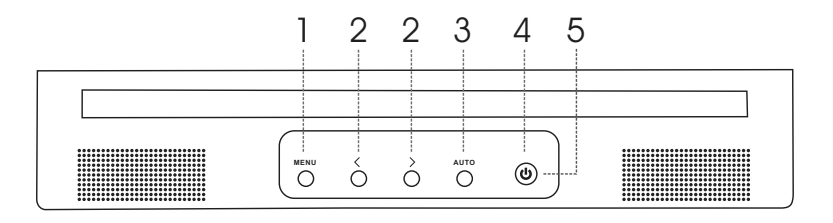

1. Tlačítko Menu

4. Vypínač napájení

5. Indikátor napájení

- 2. Tlačítko Select
- 3. Tlačítko Auto

#### 3.2 Zadní panel

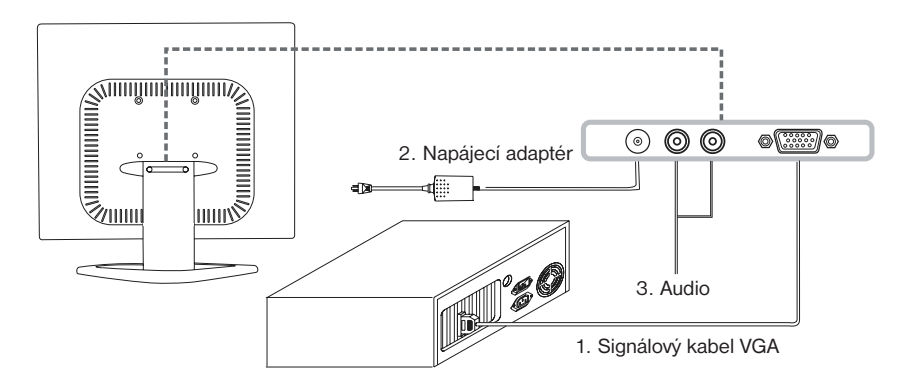

- 1. Signálový kabel VGA
- 3. Audio

2. Napájecí adaptér

OVLÁDÁNÍ MONITORU

# Kapitola 4

# OVLÁDÁNÍ MONITORU

## Ovládací prvky s přímým přístupem

#### 4.1 Vypínač napájení

Toto tlačítko se používá pro zapnutí a vypnutí monitoru.

#### 4.2 Indikátor napájení

Tento indikátor svítí během normálního provozu monitoru zeleně. Je-li monitor v energeticky úsporném režimu, svítí indikátor jantarovou barvou. Po vypnutí monitoru indikátor zhasne.

#### 4.3 Hlasitost

Hlasitost reprodukce můžete zvyšovat pomocí tlačítka < nebo snižovat pomocí tlačítka >.

#### 4.4 Funkce přístupné pomocí menu

Následující funkce můžete nastavovat prostřednictvím OSD (On Screen Display) menu. Po dokončení všech nastavení vyberte funkci Exit (Ukončit), která smaže OSD menu z obrazovky.

Při výběru funkcí a nastavování parametrů obrazu pomocí OSD menu postupujte následujícím způsobem.

- Krok 1 Zobrazte OSD menu stiskem tlačítka Menu.
- Krok 2 Stiskem tlačítka Select < nebo Select > vyberte v seznamu hlavních funkcí funkci, jejíž parametry chcete nastavit (vybraná funkce je zvýrazněna).
- Krok 3 Po zvýraznění požadované funkce stiskněte podruhé tlačítko Menu. V blízkosti hlavního menu se zobrazí podřízené menu (druhá strana).
- Krok 4 Stiskněte znovu tlačítko Menu. Při uvolnění stisku tohoto tlačítka se změní barva použitá pro zvýraznění nastavované položky a posuvné lišty z růžové na modrou.
- Krok 5 Nastavte parametr vybrané funkce stiskem tlačítka < (pokud chcete zvýšit hodnotu parametru) nebo > (pokud chcete snížit hodnotu parametru).
- Krok 6 Uložte změnu do paměti stiskem a uvolněním tlačítka Menu. Nyní můžete pomocí tlačítek < a > vybrat další funkci, kterou chcete nastavit. Můžete rovněž vybrat ikonu funkce Exit (Ukončit) a stiskem tlačítka Menu přejít zpět do hlavního menu.
- Krok 7 Nastavte parametry dalších funkcí opakováním kroků 2 až 6.

#### 4.5 OSD menu

1. Hlavní menu

Hlavní OSD menu zobrazuje seznam funkcí, které můžete nastavovat. Chcete-li některou funkci nastavit, vyberte ji a pak stiskněte a uvolněte tlačítko Menu.

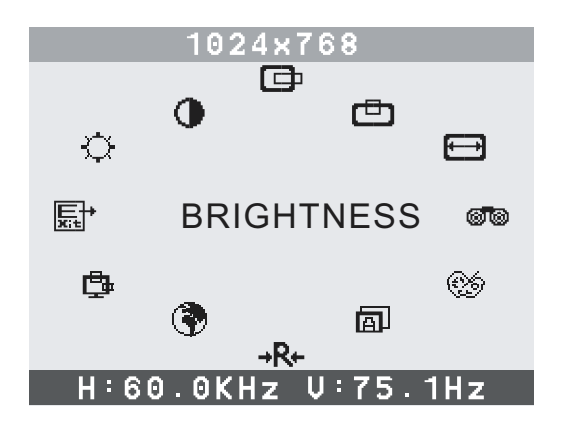

- Brightness (Jas) Používá se k nastavení jasu celého obrazu a pozadí.
- Contrast (Kontrast)
  Používá se k nastavení kontrastu obrazu vzhledem k pozadí.
- H. Position (Horizontální poloha obrazu) Používá se pro posunutí obrazu v horizontálním směru doleva nebo doprava.
- 5. V. Position (Vertikální poloha obrazu) Doužívá se pro posunutí obrazu ve vertikálním směru nahoru nebo dolů.
- 6. H. Size (Velikost obrazu v horizontálním směru) Používá se pro zvětšení nebo zmenšení horizontální velikosti obrazu.
- Phase (Fáze) (1)
  Umožňuje zlepšit přesnost zaostření a stabilitu obrazu.
- 8. Color Select (Volba barev) 💮 Color Select Menu (Menu pro volbu barev)

|            | 1024x768     |        |            |            |
|------------|--------------|--------|------------|------------|
|            | <b>\$</b> \$ |        | <b>6</b> 9 |            |
| <b>E</b> ∔ |              | RED    |            | <b>6</b> 5 |
|            | COOL         |        | WARM       |            |
| Н          | :60.0K       | Hz V∶7 | 5.1Hz      | 2          |

#### Select user mode (Volba v uživatelském režimu) 🥨

V tomto režimu můžete nastavit intenzitu jednotlivých barev tak, že vyberete požadovanou barvu a nastavíte její novou hodnotu.

#### Cool (Studená barva)

Pomocí této funkce můžete nastavit teplotu barev obrazu. Tato hodnota byla přednastavena výrobcem a nelze ji měnit. Reprodukované barvy jsou "modřejší" a jasnější.

#### Warm (Teplá barva)

Pomocí této funkce můžete nastavit teplotu barev obrazu. Tato hodnota byla přednastavena výrobcem a nelze ji měnit. Reprodukované barvy jsou "červenější" a bližší papírově bílé barvě.

9. Auto (Automatické nastavení obrazu)

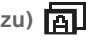

Používá se pro automatické nastavení zobrazovacího režimu tak, aby byla zajištěna maximální kvalita obrazu podle nastavení VGA.

### 10. Reset (Nastavení standardní hodnoty) → R+

Používá se pro nastavení aktuálně vybrané funkce na standardní hodnotu (hodnota přednastavená výrobcem). Aby bylo možné tuto funkci použít, musí být uživatel v některém z režimů zobrazení přednastavených výrobcem.

## 11. Language (Jazyk)

Pomocí této funkce si můžete zvolit jeden ze sedmi jazyků, které jsou k dispozici.

# 12. OSD

Používá se pro nastavení polohy OSD menu na obrazovce.

## H-Position (Horizontální poloha):

Posun OSD menu v horizontálním směru doleva nebo doprava.

### V-Position (Vertikální poloha):

Posun OSD menu ve vertikálním směru nahoru nebo dolů.

## Exit (Ukončit): 原計

Ukončení zobrazení podřízeného menu.

| Rozlišení  | Horizontální frekvence | Vertikální frekvence |  |
|------------|------------------------|----------------------|--|
| 720 x 400  | 31,47 kHz              | 70 Hz                |  |
| 640 x 480  | 31,47 kHz              | 60 Hz                |  |
| 640 x 480  | 37,86 kHz              | 72,8 Hz              |  |
| 640 x 480  | 37,50 kHz              | 75 Hz                |  |
| 800 x 600  | 37,88 kHz              | 60,3 Hz              |  |
| 800 x 600  | 48,08 kHz              | 72,2 Hz              |  |
| 800 x 600  | 46,87 kHz              | 75 Hz                |  |
| 1024 x 768 | 48,36 kHz              | 60 Hz                |  |
| 1024 x 768 | 56,48 kHz              | 70,1 Hz              |  |
| 1024 x 768 | 60,02 kHz              | 75 Hz                |  |

## 4.6 Tabulka časování přednastavených režimů

### 5.1 Specifikace monitoru

| Úhlopříčka obrazovky          | 15"                                             |  |  |
|-------------------------------|-------------------------------------------------|--|--|
| Maximální rozlišení           | 1024 x 768 @ 75 Hz                              |  |  |
| Doporučené rozlišení          | 1024 x 768 @ 60 Hz                              |  |  |
| Horizontální frekvence        | 31-60 kHz                                       |  |  |
| Vertikální frekvence          | 56-75 Hz                                        |  |  |
| Aktivní plocha displeje       | 304 x 228 mm                                    |  |  |
| Bodová rozteč                 | 0,297 x 0,297 mm                                |  |  |
| Počet zobrazovaných barev     | 16,7 mil.                                       |  |  |
| Kontrastní poměr (standardně) | 500                                             |  |  |
| Svítivost bílé                | 300 cd/m2                                       |  |  |
| Šířka pásma                   | 80 MHz                                          |  |  |
| Uživatelské ovládací prvky    | 4 tlačítka, softwarové ovládání                 |  |  |
| Funkce OSD menu               | Jas, Kontrast, Horizontální poloha obrazu,      |  |  |
|                               | Vertikální poloha obrazu, Horizontální velikost |  |  |
|                               | obrazu, Fáze, Barva, Automatické nastavení      |  |  |
|                               | obrazu, Nastavení standardní hodnoty, Jazyk,    |  |  |
|                               | OSD, Ukončení.                                  |  |  |
| Pozorovací úhel               | 140°120°                                        |  |  |
| Napájecí vstup adaptéru       | 100-240 V                                       |  |  |
| Příkon                        | max. 36 W                                       |  |  |
| Konektor signálového kabelu   | D-sub, 15 vývodů                                |  |  |
| Standardy bezpečnosti & EMI   | UL/CUL, TUV/GS, CE, FCC/DOC, CB,                |  |  |
|                               | VCCI, TCO99, BSMI, odškrtávací značka C,        |  |  |
|                               | Značka B, PSB, CCC, 13406-2                     |  |  |
| Rozměry (Obal)                | 418 mm (Ś) x 421 mm (V) x 188 mm (H)            |  |  |
| Hmotnost brutto/netto         | 4,8 kg/3,3 kg                                   |  |  |
| Multimediální prvky           | 2 W + 2 W                                       |  |  |
| Vstupní citlivost             | 220 mV                                          |  |  |

## 5.2 Přiřazení signálů vývodům konektoru signálového kabelu

| Vývod | Signál (D-sub)   | Vývod | Signál (D-sub) |
|-------|------------------|-------|----------------|
| 1     | Červená          | 9     | Nezapojen      |
| 2     | Zelená           | 10    | Uzemnění       |
| 3     | Modrá            | 11    | Uzemnění       |
| 4     | Uzemnění         | 12    | SDA (PRO DDC)  |
| 5     | Samočinný test   | 13    | H. Synchr.     |
| 6     | Uzemnění červené | 14    | V. Synchr.     |
| 7     | Uzemnění zelené  | 15    | SCL (PRO DDC)  |
| 8     | Uzemnění modré   |       |                |

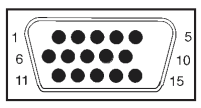

Konektor signálového kabelu

#### TECHNICKÉ INFORMACE

#### 5.3 Odstraňování problémů

Předtím, než zavoláte do servisního střediska, zkuste odstranit problém vlastními silami s využitím následujících informací. Pokud potřebujete odbornou pomoc, kontaktujte prosím prodejce, u kterého jste tento LCD monitor zakoupili.

#### Na obrazovce se nezobrazuje žádný obraz

- Zkontrolujte, jestli je napájecí šňůra pevně připojena k monitoru, adaptéru a do síťové zásuvky.
- Zkontrolujte zapojení signálového kabelu mezi monitorem a počítačem.
- Nastavte ovládací prvky pro regulaci jasu a kontrastu.
- Monitor je přepnutý do energeticky úsporného režimu.

#### Obraz je příliš velký nebo příliš malý

• Upravte automaticky nastavený obraz pomocí funkcí OSD menu.

#### Barvy jsou zkreslené

- Zkontrolujte, jestli je signálový kabel pevně připojen.
- Nastavte pomocí příslušné funkce OSD menu barvu obrazu.

#### Obraz je příliš světlý nebo příliš tmavý

• Nastavte jas a kontrast obrazu pomocí funkcí OSD menu.

#### Z reproduktorů se neozývá žádný zvuk nebo zvuk je příliš slabý

- Zkontrolujte připojení zvukového kabelu.
- Zkontrolujte, jestli v počítači funguje zvukový program.
- Nastavte hlasitost zvuku na zvukové kartě a v počítači.
- Nastavte hlasitost zvuku pomocí ovládacích prvků v přední části monitoru.

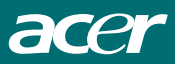

© ACER © Vyrobilo Z STUDIO Zlín, 2002